# 邮储银行 B2B 网上支付操作手册

(版本: 3.0)

版权声明:本文档的版权属于中金支付有限公司,任何人或组织未经许可,不得擅自修改、拷贝或以其它方式使用本文档中的内容。

# 文档修订记录

本文档会随时保持更新,请与中金支付有限公司索要最新版本。

| 版本  | 内容 | 日期         | 编写 | 审核  |
|-----|----|------------|----|-----|
| 1.0 | 初稿 | 2015-11-24 | 魏然 | 陈茜  |
| 2.0 | 定稿 | 2016-04-14 | 许丹 | 陈茜  |
| 3.0 | 定稿 | 2019-01-20 | 杨硕 | 吴雪平 |
|     |    |            |    |     |
|     |    |            |    |     |

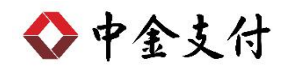

## 目录

| <u> </u> , | B2B 支付开通流程      | 1  |
|------------|-----------------|----|
| 二、         | B2B 支付操作流程      | 1  |
|            | (一) 制单流程        | .1 |
|            | (二) 复核流程        | .6 |
| 三、         | B2B 支付交易银行订单号查询 | 7  |

如参考该文档仍不能完成支付或查询过程,请拨打邮储银行客服 热线 95580、中金支付客服热线 400-860-9888 咨询或登陆邮储银行 官网 <u>http://www.psbc.com/</u>查询。

#### 一、 B2B 支付开通流程

企业只要满足以下条件,即可使用 B2B 网上支付功能。

- (一) 企业账户需要开通企业网上银行功能。开通成功后,银行发放 至少两个Usbkey,分别具有制单、复核权限,Usbkey管理权 限一般情况由银行进行统一管理。
- (二) 登录邮储银行网站下载并安装 Usbkey 驱动程序和网银管理工具,正确设置网银登录环境。

#### 二、 B2B 支付操作流程

#### (一) 制单流程

本操作流程由具有制单权限的财务操作员完成,操作流程如下:

- 1. 将制单员的 Usbkey 插入电脑 USB 接口。
- 在商户网站选择商品或者服务后,在中金支付页面选择"企业 账户支付->中国邮政储蓄银行",点击"支付"。跳转到支付详 情页面,核对订单信息无误后,点击"去银行支付"。

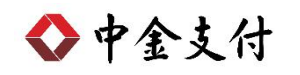

|                                                                                                    |                                                                                                    | 官网首页                                                                                                    | 新闻资讯   解决方案和产品   商户                                                                                                    |
|----------------------------------------------------------------------------------------------------|----------------------------------------------------------------------------------------------------|----------------------------------------------------------------------------------------------------|----------------------------------------------------------------------------------------------------|
| 应付总金额: 0.01 元<br>商户名称: 金额:0<br>温馨提示:清您仔细核实订单支付信                                                                                                    | 可信赖的互<br>Securing Your 1<br>.01元 服务费: 0.00元 流水<br>息, 提高安全意识, 谨防财产损失。                                                                           | 联网金融服务<br>Business Payment                                                                                                    |                                                                                                    |
| 企 <b>业</b> 账户支付 储蓄卡                                                                                                    | 支付信用卡支付                                                                                                    |                                                                                                    |                                                                                                    |
| F P B F K H Ž K H                                                                                                    | <u>中国工商银行</u>                                                                                                    | 中国农业银行<br>Approximate Max of Cases                                                                                                    | O TE & L                                                                                                    |
| Ofina Containation Bank                                                                                                    | O 交通銀行                                                                                                    | · 中信銀行<br>CHEV CHE RASE                                                                                                    |                                                                                                    |
| C 华夏银行                                                                                                    | S 中国民生银行                                                                                                    | 📥 广发银行                                                                                                    | www.w<br>安安親行<br>PROGABANK                                                                                                    |
| ▲ 招育条行                                                                                                    | <b>一</b> 兴业银行                                                                                                    | PD 浦发银行<br>SPD BANK                                                                                                    | ★ 上海银行<br>Barkof Shanghai                                                                                                    |
| Contractions                                                                                                    | 宁波银行 Break Col Namedia                                                                                                    | 齐鲁银行<br>OILU BANK                                                                                                    | 😥 徽 商 银 行                                                                                                    |
| 参<br>新商银行<br>CZBANK                                                                                                    | 区 天雉 鎮 デ<br>BANK OF TIANJIN                                                                                                    | <b>经洛阳银行</b><br>BANK OF LUCYANG                                                                                                    |                                                                                                    |
| www.html<br>hzbark 杭州银行<br>bank of MANGZHOU                                                                                                    |                                                                                                    |                                                                                                    |                                                                                                    |
|                                                                                                    |                                                                                                    |                                                                                                    |                                                                                                    |
| 中金支付                                                                                                    | 可信赖的互                                                                                                    | <sup>☞⋒直页</sup><br>联网 <u>金融</u> 服务                                                                                                    | 新闻资讯   解决方案和产品   商户                                                                                                    |
| 中金支付                                                                                                    | 可信赖的互<br>Securing Your                                                                                                    | <sub>官网首页</sub><br>联网金融服务<br>Business Payment                                                                                                    | 新闻资讯   解决方案和产品   商户                                                                                                    |
| 中全支付<br>中全支付<br>回付总金额: 0.01 元<br>商户名称: 金额<br>溫馨提示: 请您仔细核实订单支任                                                                                                    | 可信赖的互<br>Securing Your<br>支付详情                                                                                                    | <sub>■网首页</sub><br>联网金融服务<br>Business Payment                                                                                                    | 新闻资讯   解决方案和产品   商户                                                                                                    |
| 中金支付            ·                                                                                                    | 可信赖的互<br>Securing Your<br>支付详情<br>金 霰: 0.01 元<br>服务费: 0.00 元<br>流水号: 20181                                                                     | ☞网重页<br>联网金融服务<br>Business Payment                                                                                                    | 新闻资讯   解決方室和产品   商户 ★                                                                                                    |
| <ul> <li>中金支付</li> <li>中金支付</li> <li>         ・<br/>・<br/>・</li></ul>                                                                                                    | <b>可信赖的互</b><br>Securing Your<br>Securing Your<br>支付详情<br>金 额: 0.01 元<br>服务费: 0.00 元<br>流水号: 20181<br>付数限行: 邮储银行<br>订单类型: 企业账户支付               | <sub>■网首页</sub><br>联网金融服务<br>Business Payment                                                                                                    | 新闻资讯   解決方変和产品   南户                                                                                                    |
| <ul> <li>中金支付</li> <li>中金支付</li> <li>         ・<br/>・<br/>・</li></ul>                                                                                                    | <b>可信赖的互</b><br>Securing Your<br>Securing Your<br>支付详情<br>金 額: 0.01元<br>服务费: 0.00元<br>流水号: 20181<br>付款银行: 邮储银行<br>订单类型: 企业账户支付                 | ■ 開始<br>一                                                                                                    | 新闻资讯   解決方変和产品   南户<br>○ 「 A & A A A<br>○ T & A A A<br>○ T & A A A A<br>○ T & A A A A<br>○ T & A A A A<br>○ T & A A A A<br>○ T & A A A A<br>○ T & A A A A A A<br>○ T & A A A A A A<br>○ T & A A A A A A A A A A A A A A A A A A |
| <ul> <li>中金支付</li> <li>中金支付</li> <li></li></ul>                                                                                                    | <b>可信赖的互</b><br>Securing Your<br>Securing Your<br>支付详情<br>金 額: 0.01元<br>服务费: 0.00元<br>流水号: 20181<br>付款银行: 邮储银行<br>订单类型: 企业账户支付<br><b>太银行支付</b> | ■<br>联<br>の<br>金 融 服<br>の<br>Business Payment                                                                                                    | 新闻资讯   解決方変和产品   南户<br>() 新闻资讯   解決方変和产品   南戸<br>() () () () () () () () () () () () () (                                                                                                    |
| <ul> <li>中金支付</li> <li>中金支付</li> <li> <ul> <li></li></ul></li></ul>                                                                                                    | <b>可信赖的互</b><br>Securing Your<br>Securing Your<br>支付详情<br>金 額: 0.01 元<br>服务费: 0.00 元<br>流水号: 20181<br>付数银行: 邮储银行<br>订单类型: 企业账户支付               | ■                                                                                                    | 新闻资讯   解決方変和产品   南户                                                                                                    |
| 中金支付            ・中金支付             ・ロションク             ・ロションク             ・ロションク             ・ロションク             ・ロションク             ・ロションク             ・ロションク             ・ロションク             ・ロションク             ・ロションク             ・ロションク             ・ロション             ・ロ             ・ロ             ・ロ             ・ロ             ・ロ             ・ロ             ・ロ             ・ロ             ・ロ             ・ロ             ・ロ             ・ロ             ・ロ             ・ロ             ・ロ             ・ロ                 ・ロ             ・ロ             ・ロ             ・ロ             ・ロ         ・ロ            ・ロ         ・ロ         ・ロ | <b>可信赖的互</b><br>Securing Your<br>Securing Your<br>支付详情<br>金 酸: 0.01 元<br>服务费: 0.00 元<br>流水号: 20181<br>付数银行: 邮酬银行<br>订单类型: 企业账户支付               | IT 消          IT 消         IT 消         IT (1) (1) (1) (1) (1) (1) (1) (1) (1) (1) | 新闻资讯   解決方変和产品   南户                                                                                                    |
| 中金支付                                                                                                    | 可信赖的互<br>Securing Your<br>Securing Your<br>支付详情<br>金 酸: 0.01 元<br>服务费: 0.00 元<br>流水号: 20181<br>付数银行: 邮储银行<br>过单类型: 企业账户支付                      | I I I I I I I I I I I I I I I I I I I                                                                                                    | 新闻资讯   解決方変和产品   南户                                                                                                    |

www.cpcn.com.cn

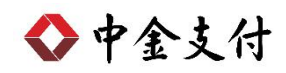

3. 弹出验证Usbkey密码对话框,输入Usbkey密码后点击"确定"。

| 请输入密码: |    |    |   |
|--------|----|----|---|
|        | 1  |    | 1 |
|        | 确定 | 取消 | 1 |

 进入邮储银行网上支付系统。确认订单信息无误后,输入客户 编号、登录名称、登录密码,点击"登录付款"。

|                                                      |                                       | ····································· |
|------------------------------------------------------|---------------------------------------|---------------------------------------|
| 丁单信息                                                 | 网银支付                                  |                                       |
| 日期: 2018-12-11 20:28:19<br>订单号:                      | 客户编号                                  |                                       |
| 币种:RMB                                               | 登录名称<br>                              |                                       |
| 业 截: ¥0.01<br>刚站名称: 中金支付有限公司<br>有效时间: 20190110202819 | · · · · · · · · · · · · · · · · · · · |                                       |
|                                                      |                                       |                                       |
|                                                      | 登录付款                                  |                                       |

 在邮储银行支付页面,付款账号的下拉菜单里选择相应的企业 账号,点击"确认支付"。

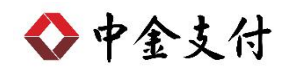

| 网工又刊赤筑       | 24服务热线 95580                                                                                                    |
|--------------|----------------------------------------------------------------------------------------------------|
|              | 欢迎登录中国邮政储蓄银行                                                                                                    |
| 尊敬的:中金       |                                                                                                    |
| >> 您目前尚未设置预留 | 验证信息。[设置]                                                                                                    |
|              | A STATE OF STATE OF S |
|              | MA W.                                                                                                    |
| 专业版支付        |                                                                                                    |
| 付款账号:        | **请选择付款账号**                                                                                                    |
| 可用余额:        | 9110 /一版行款顺户/甲圭                                                                                                    |
| 网站名称:        | 中金支付有限公司                                                                                                    |
| 订单号码:        | 20181                                                                                                    |
| 订单金额:        | ¥ 0.01                                                                                                    |
| 订单日期:        | 2018-12-11 20:28:19                                                                                                    |
|              |                                                                                                    |
|              | 尊敬的: 中金                                                                                                    |

在邮储银行支付页面,记录订单号码(该号码为此笔支付交易的唯一流水号),并再次确认订单信息无误,点击"确认支付"。

|       | ф.             |
|-------|----------------|
| 网站名称: | 中金支付有限公司       |
| 订单号码: | 20181          |
| 订单金额: | ¥ 0.01         |
| 订单日期: | 20181211202819 |
| 有效时间: | 20190110202819 |
|       |                |

7. 输入 Usbkey 密码,并确认 Usbkey 上的信息后,按下"OK"键 完成交易。

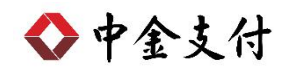

| 请输入密     | 码: |        |   |
|----------|----|--------|---|
| <b>_</b> |    | - sale | 1 |
|          | 确定 | 取消     |   |

| 尊敬  | 的客户,请核对屏幕中显示的信息是否正确。                           |
|-----|------------------------------------------------|
| 如正  | 确请您点击的" <b>确认</b> "按键,如有疑问,请点击" <b>取消</b>      |
| " 按 | 建取消交易。<br>———————————————————————————————————— |
|     |                                                |
|     |                                                |
|     | C LANGE CONTRACTOR                             |
| 温蓉  | <b>提示:</b>                                     |
| ·您  | 可以通过中的"上翻""下翻"按键翻页阅读交易信息                       |
|     |                                                |
| ۰   |                                                |

8. 制单成功,等待复核人员复核订单。

| 交易结果  | 交易录入成功,此次交易还需要1个1级审核员审核 |
|-------|-------------------------|
| 付款账号: | 9110                    |
| 账户名称: | 中金                      |
| 网站名称: | 中金支付有限公司                |
| 订单号码: | 20181                   |
| 订单金额: | ¥ 0.01                  |
| 订单日期: | 20181211202819          |
| 有效时间: | 20190110202819          |

◆中金支付

(二) 复核流程

本操作流程由具有复核权限的财务操作员完成,操作流程如下:

- 1. 插入复核员 Usbkey, 登录到邮储银行"企业网上银行专业版"。
- 在"付款业务"下选择"指令审核",选择付款账户以及日期, 点击查询。勾选需要复核的交易,点击"同意"。

| FP 日 邮 政储蓄<br>POSTAL SAVINGS BANK | 音银行 企业      | 网上旬      | 艮行         |      | 24 <sup>小时</sup><br>854<br>854<br>855 | ыц <b>95580</b><br>(х <del>у</del> с ца на на на на на на на на на на на на на |
|-----------------------------------|-------------|----------|------------|------|---------------------------------------|--------------------------------------------------------------------------------|
| 账户管理 付款业务 收                       | 收款业务 投资理财   | 客户服务     | <u>务</u>   |      |                                       |                                                                                |
| 批量付款结果查询 指令查询                     | 间 指令审核      |          |            |      |                                       |                                                                                |
| 2018年12月11日 星期二                   | 🖸 当前位置: 付款) | └务 > 指令官 | 审核         |      |                                       |                                                                                |
| 您尚未设置预留信息[                        | 指令审核        |          |            |      |                                       |                                                                                |
| 设置]                               | 付款账户        |          | 全部         |      | ~                                     | •                                                                              |
| > 方白夕称。                           | 开始日期        |          | 2018-12-11 |      | 截至日期                                  | 2018-12-11                                                                     |
| 音// 4/10<br>中金 有<br>限公司<br>一级审核员: |             |          |            |      | 查询                                    |                                                                                |
| 张 您好! 这是您第4次登录                    |             |          |            |      | 直页                                    | 上                                                                              |
| 作したジョルが同日。                        | □ 全选 交易流水号  | 经办员ID    | 经办时间       | 付款账号 | 付款户名                                  | 收款账号 收款户名 交易类型                                                                 |
| 您上次登床时间走:                         |             |          |            |      |                                       |                                                                                |

### 3. 核对需复核的订单交易信息,确认无误后,点击下方的"确定"。

| 交易流水号    | 经办员ld            | 交易类型  | 收款账户 | 收款户名 | 交易金额 | 交易日期                | 预约详情 |
|----------|------------------|-------|------|------|------|---------------------|------|
| 1490     | W                | B2B支付 |      |      | 0.01 | 2018-12-11 20:32:05 |      |
| 先中审核交易总  | <u> 壬</u> 綱:0.01 |       |      |      |      |                     |      |
| 选中审核交易总; | £額:0.01          |       |      |      |      |                     |      |

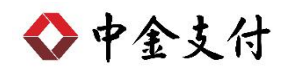

4. 输入 Usbkey 密码,并确认 Usbkey 上的信息后,按下 Usbkey

的"OK"键完成交易。

| 请输入密码 | : [ |  |  |
|-------|-----|--|--|
| _     |     |  |  |

| 4-MXH 1H  | 户,请核对屏幕中显示的信息是否正确。                      |
|-----------|-----------------------------------------|
| 如正确请      | 您点击的" <b>确认"</b> 按键,如有疑问,请点击" <b>取消</b> |
| " 按键取     | 消交易。                                    |
|           |                                         |
|           |                                         |
|           |                                         |
| 温馨提示      | :                                       |
|           | 通过中的"上翻""下翻"按键翻页阅读交易信息                  |
| •您可以      |                                         |
| ・您可以<br>。 |                                         |

5. 页面跳转,显示交易处理成功,完成该笔订单复核。

| 🖸 当前位置 | : 付款业务 > 指令审核       | :    |        |      |      |      |      |        |
|--------|---------------------|------|--------|------|------|------|------|--------|
| 交易审核结  | 課                   |      |        |      |      | _    |      |        |
| 交易流水号  | 交易时间                | 付款账户 | 付款账户户名 | 转入账户 | 转入户名 | 交易金额 | 审核状态 | 交易结果   |
| 1490   | 2018-12-11 20:59:15 | 9110 | 中金     |      |      | 0.01 | 审核通过 | 交易处理成功 |

### 三、 B2B 支付交易银行订单号查询

(一)登录邮储银行"企业网上银行"系统。

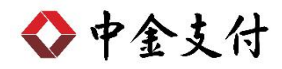

(二)选择"付款业务"下的"指令查询",选择相应查询条件,点击"查询",再点击所查询交易的"交易流水号"。

| F 中国邮政储<br>POSTAL SAVINGS BANK                               | 蓄银行<br>K OF CHINA | 企业    | 网上银行                |                     |            | 24 <sup>小时</sup><br>象 返回首页 | ■ <b>9558(</b><br>→ ★ 安全退出                |      | Etita | R |
|--------------------------------------------------------------|-------------------|-------|---------------------|---------------------|------------|----------------------------|-------------------------------------------|------|-------|---|
| 账户管理 付款业务                                                    | 收款业务 投            | 资理财   | 客户服务                |                     |            |                            |                                           |      |       |   |
| 批量付款结果查询 指令查询                                                | 1 指令审核            |       |                     |                     |            |                            |                                           |      |       |   |
| ② 2018年12月11日 星期二 )                                          | I 当前位置            | :付款业  | 务 > 指令查询            |                     |            |                            |                                           |      |       |   |
| 您尚未设置预留信息[                                                   | 指令查询              |       |                     |                     | 人会         |                            |                                           |      |       |   |
|                                                              | 父杨实坚              |       |                     |                     | 王印         | •                          | 六月4                                       | **   |       | _ |
| 客户名称:       中金     有       限公司                               | 开始日期              |       |                     |                     | 2018-12-11 |                            | × つ い の い の い の い の い の い の い の い の い の い | 期    |       |   |
| 一级軍核员:<br>张 您好!<br>这是您第4次登录<br>您上次登录时间是:<br>2018-11-29 16:02 |                   |       |                     |                     |            |                            | 重调                                        |      |       |   |
|                                                              | 交易流水号             | 经办员ID | 经办日期                | 交 <mark>易</mark> 类型 | 付款账号       | 付款户名                       | 收款账号                                      | 收款户名 | 金额    | 预 |
|                                                              | 1490              | W     | 2018-12-11 20:32:05 | B2B支付               | 9110       | 中金                         |                                           |      | 0.01  |   |

(三)订单中显示的"订单号码"即为所需查询银行订单号。

| 订单退货                            |                                                                                                    |  |  |  |  |
|---------------------------------|----------------------------------------------------------------------------------------------------|--|--|--|--|
| 寸款账号:                           | 9110                                                                                                    |  |  |  |  |
| 寸款账户名称:                         | 中金                                                                                                    |  |  |  |  |
| 网站名称:                           | 中金支付有限公司                                                                                                    |  |  |  |  |
| 丁单号码:                           | 20181                                                                                                    |  |  |  |  |
| 丁单金额:                           | 0.01                                                                                                    |  |  |  |  |
| 丁单有效时间:                         | 20190110202819                                                                                                  |  |  |  |  |
| 温馨提示:<br>1.为保证资金汇划<br>2.向个人结算账户 | 返回<br>的准确性,请您务必将收款人账号、户名和收款人开户行名填写正确、完整;<br>转账金额在5万元(含)以上的将落地,请载明明确的付款理由,并及时联系开户行处理;<br>5014、预约时间上立具改匠处理时间张在供盖。 |  |  |  |  |